## リモコンの準備

# 各部の役割

撮影や再生など離れたところから リモコンを使用して操作すること ができます。リモコンで操作する まえに、次のことを確認してくだ さい。

リチウム電池は入っています か? ➡ P.20

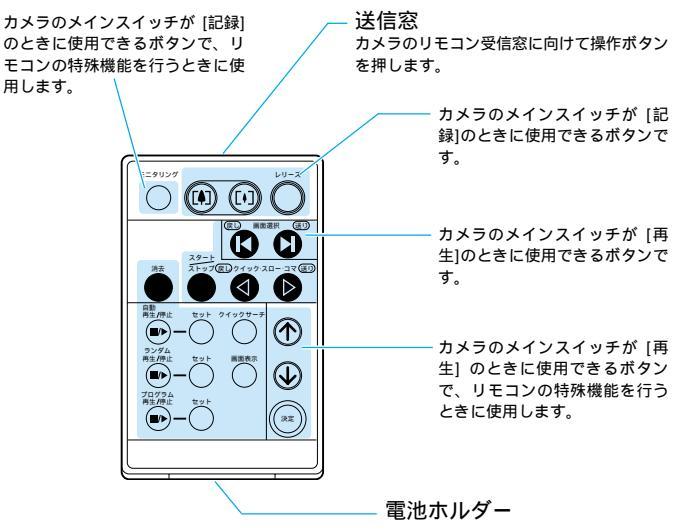

リチウム電池 (CR2025) をセットします。

#### 各ボタンについて

| リモコンのボタン名      | 内容                                         | 参照ページ   |
|----------------|--------------------------------------------|---------|
| レリーズボタン        | カメラ本体のレリーズボタンと同じ働きをします。                    | P.54    |
| ズームボタン         | カメラ本体のズームレバーと同じ働きをします。被写体の大きさを変更するときに使います。 | P.49    |
|                | [♠]:被写体を大きくします。(望遠) [♠]:被写体を小さくします。(広角)    |         |
| モニタリングボタン      | モニタリング機能を行うときに使います。                        | P.84    |
| 画面選択ボタン        | 再生するファイルを選ぶときに使います。                        | P.74    |
| スタート/ストップボタン   | ファイルを再生するときに使います。                          | P.76~79 |
| クイック・スロー・コマポタン | コマ送り・コマ戻し、スロー再生・逆スロー再生、早送り・巻戻しを行うときに使います。  | P.76~79 |
| 消去ボタン          | ファイル消去を行うときに使います。                          | P.88    |
| クイックサーチボタン     | クイックサーチ機能を行うときに使います。                       | P.87    |
| 画面表示ボタン        | 画面表示機能を行うときに使います。                          | P.86    |
| 自動再生/停止ボタン     | 自動再生機能を行うときに使います。                          | P.90    |
| ランダム再生/停止ボタン   | ランダム再生機能を行うときに使います。                        | P.92    |
| プログラム再生/停止ポタン  | プログラム再生機能を行うときに使います。                       | P.94    |
| セットボタン         | 自動再生機能、ランダム再生機能、プログラム再生機能を設定するときに使います。     | P.90    |
| カーソルボタン        | ファイルや項目を選択するときに使います。                       | P.87    |
| 決定ボタン          | 選択した項目を指定するときに使います。                        | P.88    |

**補戸** 撮影のときに、リモコンのレリーズボタンを次の記録モードで使用するときは、ボタンを押してから、約2秒後にシャッ ターが切れます。

・静止画モード、動画モード

## リモコンを使う

機能

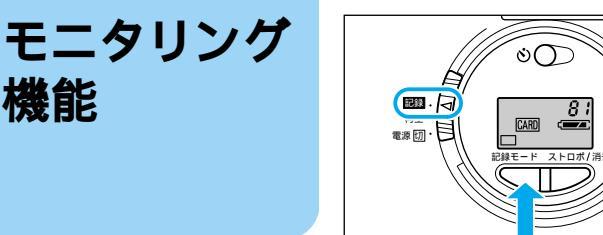

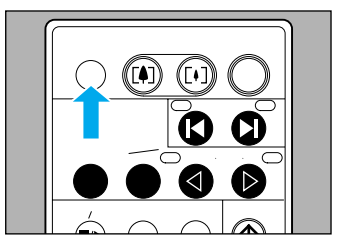

離れた位置や固定した位置にカメ ラを設置した場合、この機能を使 うとカメラから取り込める映像 を、テレビで確認できます。 リモコンのレリーズボタンを使う と、テレビの映像を見ながら撮影 することもできます。

操作の前に、次のことを確認して ください。

メインスイッチは「記録」に なっていますか?  $\Rightarrow$  P.48

#### 1記録モードを選択しま す。

- 補足 次の記録モードは、モニタ リング機能を設定できませ h.
  - ・音击モード
  - この機能が働いているとき は、「オートパワーオフ」は 働きません。 ➡ P.48
  - この機能が働いているとき は、「画質モード」の切り替 えは働きません。➡ P.52

2 モニタリングボタンを 押します。

カメラからの映像が、テレビに表 示されます。

福戸 モニタリング中は、ズームでき ません。カメラ本体のズームレ バーやリモコンのズームボタン は、ピント合わせのときに使い ます。 被写体の大きさを変更したいと

きは、モニタリング機能の設定 を解除してください。

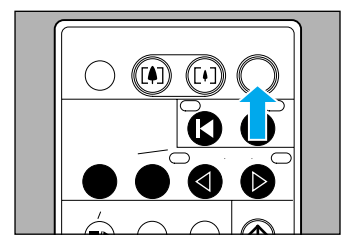

#### 設定を解除するには もう-度モニタリングキーを押しま

す。

メモリーカードに記録 するときは、リモコンのレ リーズボタンを押します。

福尼 撮影後、ストロボが充電中のと きは、テレビからの映像が途切 れることがあります。

#### 表示の移り変わり 画面表示機能 画面表示ボタンを押すたびに、決まった順序で表示が切り替わります。 通常の再生表示 再生表示 日付・時刻表示 (3秒後に表示を消去) (画面表示したまま) 6/ 12 🗆 6/ 12 🗆 15:00 '95/10/10 '95/10/10 撮影時に記録した日付や時刻など の情報を、再生時に表示します。 操作の前に、次の状態を確認して ください。 メインスイッチは「再生」に なっていますか? $\Rightarrow$ P.74 15:00 '95/10/10

時刻表示

日付表示

情報表示なし

86

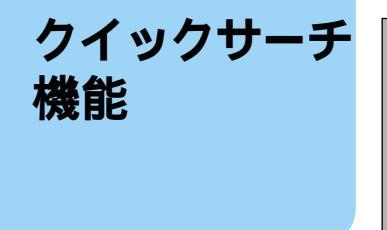

 B&
 tvp:
 0.47909-7

 B
 min
 tvp:
 0.47909-7

 D
 tvp:
 0.47909-7

 Sydy
 tvp:
 0.47909-7

 Sydy
 tvp:
 0.47909-7

 Sydy
 tvp:
 0.47909-7

 Sydy
 tvp:
 0.47909-7

 Sydy
 tvp:
 0.47909-7

 Sydy
 0.47909-7
 0.47909-7

 Sydy
 0.47909-7
 0.47909-7

 Sydy
 0.47909-7
 0.47909-7

 Sydy
 0.47909-7
 0.47909-7

 Sydy
 0.47909-7
 0.47909-7

 Sydy
 0.49909-7
 0.49909-7

 Sydy
 0.49909-7
 0.49909-7

 Sydy
 0.49909-7
 0.49909-7

 Sydy
 0.49909-7
 0.49909-7

 Sydy
 0.49909-7
 0.49909-7

 Sydy
 0.49909-7
 0.49909-7

 Sydy
 0.49909-7
 0.49909-7

 Sydy
 0.49909-7
 0.49909-7

 Sydy
 0.49909-7
 0.49909-7

 Sydy
 -</

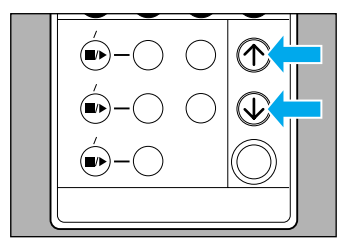

再生時にファイルを選択する場 合、今まではカメラ本体のズーム レバーやリモコンの画面選択ボタ ンで操作する方法を説明しまし た。ここでは、ファイルの種類を 一覧表示させて選択する方法につ いて説明します。一覧表示するこ とで、目的のファイルをすばやく 見つけることができます。操作の 前に、次の状態を確認してください。

メインスイッチは [再生]に なっていますか? ⇒ P.74 クイックサーチボタン を押します。

再生画面に操作ガイダンスとファ イル情報が表示されます。 2 カーソルボタンを押し て、ファイルを選びます。 カーソルボタンを押すとカーソル マーク(▶)が移動します。

補足 • 再生画面には、選んでいる ファイルが表示されます。

> カーソルボタンを押し続ける と、カーソルマークが高速に 動きます。このとき選んでい るファイルは表示されませ ん。ボタンを離すとカーソル マークが止まり、選んだファ イルを表示します。

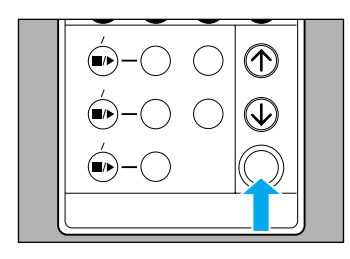

ファイル消去

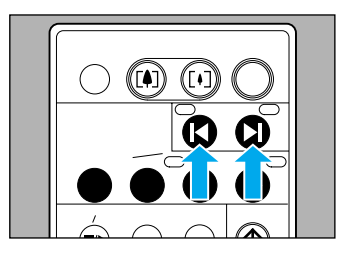

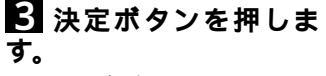

ファイルが選択されます。

補足 再生する場合、ファイルの種類 によって、操作ガイダンスが表示されることがあります。指示 にしたがって操作してくださ い。➡ P.73 メモリーカードに記録した情報 (ファイル)を、リモコンを使っ て消去します。操作の前に、次の 状態を確認してください。

メインスイッチは [再生]に なっていますか? ➡ P.74

前去したファイルは復元できま せん。ファイルの内容を十分に 確認してから消去してくださ い。

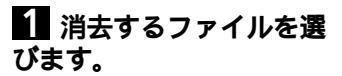

(補足) ライトプロテクトしているメモリーカードは消去できません。 メモリーカードのファイルを確認後、ライトプロテクトを解除してから消去してください。⇒ 「ライトプロテクト」P.40

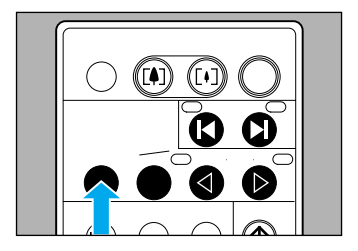

| 10/12                    |
|--------------------------|
| カーソルボタンで選択し決定ボタンを押してください |
| ▶ この画面を消去する<br>取消し       |
|                          |
| 95/10/10                 |

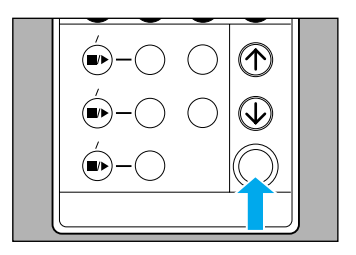

22 消去ボタンを押しま す。 と カーソルボタンを押して「この画面を消去する」にカーソルマーク(▶)を
移動します。

**補足** 操作をやめるときは、もう一度 消去ボタンを押すか「取消し」を 選択します。 4 決定ボタンを押します。 ファイルを消去します。

補足 • ファイルを消去すると、以降 のファイル番号が繰り上がり ます。

> フラッシュメモリー搭載のメ モリーカードをお使いの場合、 SRAMカードに比べてファ イルの消去に時間がかかるこ とがあります。

# 自動再生機能

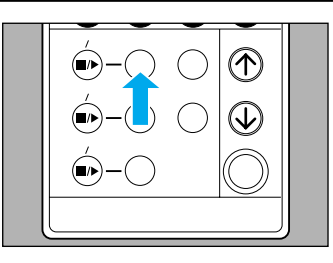

自動再生 <再生間隔のセット> カーソルボタンで再生間隔を選び、決定ボタンを 押してください 再生間隔 1秒

メモリーカードに記録した情報 (ファイル)を、設定した再生間 隔で順番に再生します。操作の前 に、次の状態を確認してくださ い。

メインスイッチは [再生] に なっていますか ? ➡ P.74 再生間隔を設定する

セットボタンを押します。

2 カーソルボタンを押し て、再生間隔を選びます。

**補足** 操作をやめるときは、もう一度 セットボタンを押します。

- セットボタンは3個あります。自動再生機能を使うときは自動再生/停止ボタンの右となりのセットボタンを押してください。
  - セットボタンを押すと、情報 パネルに「au」と表示しま す。

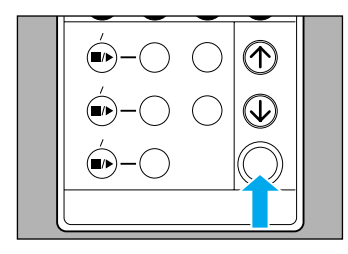

3 決定ボタンを押しま す。 再生間隔が設定されます。

福足 再生間隔では、静止画ファイル の再生時間を設定できます。

再生間隔について カーソルボタンを押すたびに、再 生間隔の表示がかわります。 0.2 秒 ⇄ 0.5 秒 ⇄ 1 秒 ⇄ 2 秒 ⇄ 5 秒 ≓ 1 0 秒 ≓ 1 5 秒 ≓ 2 0 秒 カーソルボタンを押すと、再生

- 間隔が長くなります。
- カーソルボタンを押すと、再生 間隔が短くなります。

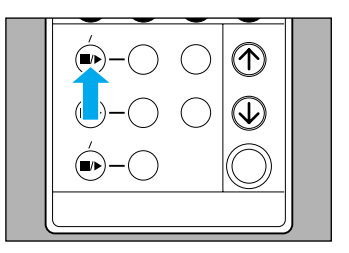

### 自動再生する

#### ■ 自動再生 / 停止ボタン を押します。

記録している順番に、設定した間 隔で再生されます。

- 福戸 自動再生 / 停止ボタンを押 すと、情報パネルに「au」 と表示します。
  - 再生を停止するときは、も う一度自動再生 / 停止ボタ ンを押します。

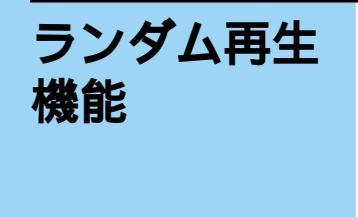

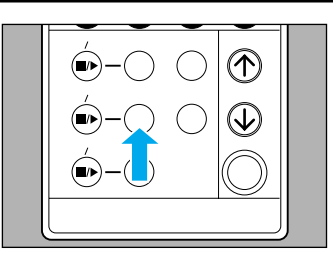

ランダム再生 <再生間隔のセット> カーソルボタンで再生間隔を選び、決定ボタンを 押してください 再生間隔 1秒

メモリーカードに記録した情報 (ファイル)の中から、静止画ファ イルを設定した再生間隔でランダ ムに最大40ファイル再生しま す。操作の前に、次の状態を確認 してください。

メインスイッチは[再生]に なっていますか? ➡ P.74 再生間隔を設定する
1 セットボタンを押します。

- 補足
  ・セットボタンは3個あります。ランダム再生機能を使うときはランダム再生/停止ボタンの右となりのセットボタンを押してください。
  - セットボタンを押すと、情報パネルに「rand」と表示します。

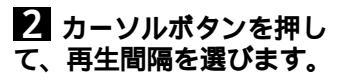

**補足** 操作をやめるときは、もう一度 セットボタンを押します。

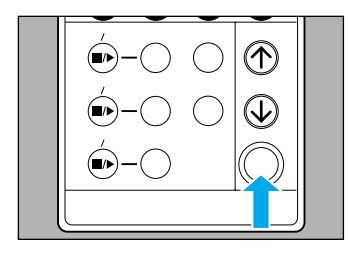

3 決定ボタンを押しま す。 再生間隔が設定されます。

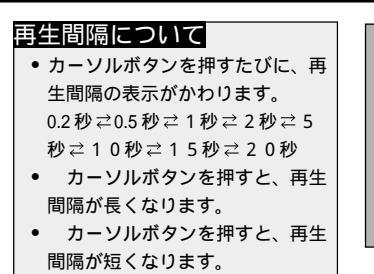

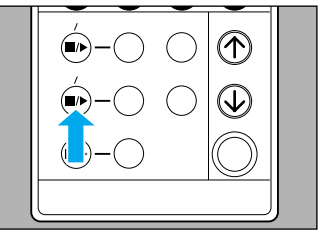

#### ランダム再生する

1 ランダム再生 / 停止ボ タンを押します。

ランダムに、設定した間隔で再生 されます。

- 7日 ランダム再生 / 停止ボタン を押すと、情報パネルに 「rand」と表示します。
  - 再生を停止するときは、も う一度ランダム再生 / 停止 ボタンを押します。

# プログラム 再生機能

再生順番や再生間隔、再生方式な どをプログラムすることができま す。設定したプログラムで、メモ リーカードに記録した情報(ファ イル)を再生します。プレゼン テーションを行うときに便利で す。操作の前に、次の状態を確認 してください。

メインスイッチは[再生]に なっていますか? ⇒ P.74

#### 設定画面について 次のような画面でプログラムを設定します。

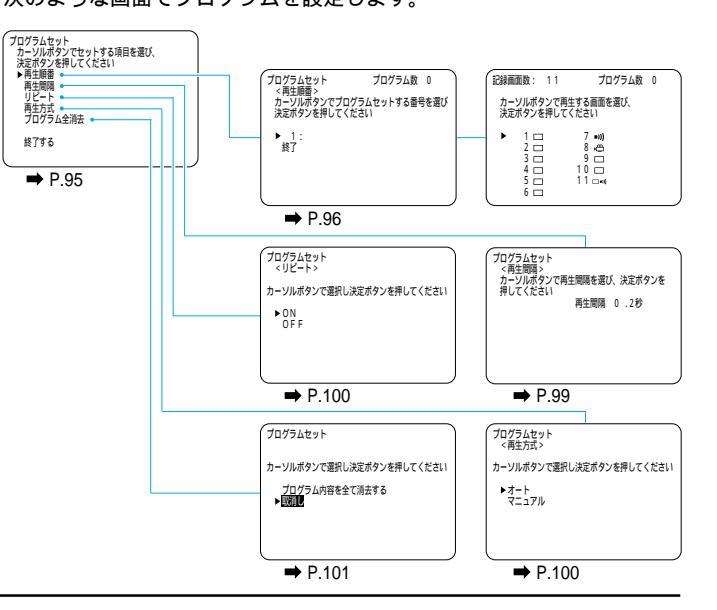

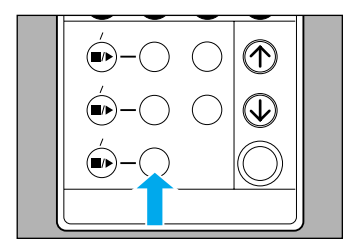

プログラムヤット カーソルボタンでセットする項目を選び、 決定ボタンを押してください ▶ 再生順番 0 枚記録音 0.2秒 再生間隔 リピート 0 N 再生方式 オート プログラム全消去 終了する

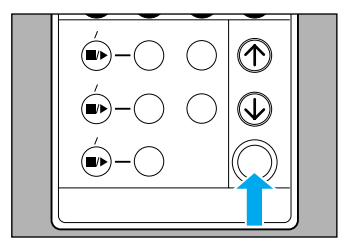

プログラムを設定する

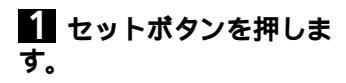

- セットボタンは3個あります。プログラム再生機能を 使うときはプログラム再生
   /停止ボタンの右となりの セットボタンを押してくだ さい。
  - セットボタンを押すと、情報パネルに「Pr」と表示します。

2 カーソルボタンを押し て、プログラムする項目に カーソルマーク(▶)を移 動します。

**福戸** 操作をやめるときは、もう一度 セットボタンを押すか「終了す る」を選択します。

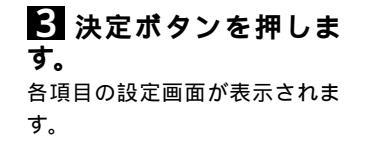

補定
 各項目の設定は次のページを参照してください。
 再生順番について ⇒ P.96、
 再生間隔について ⇒ P.99、
 リピートについて ⇒ P.100、
 再生方式について ⇒ P.100、
 プログラム全消去について
 ⇒ P.101

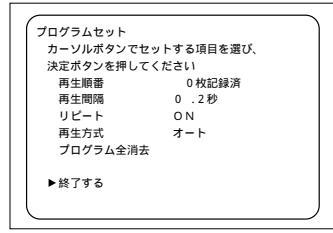

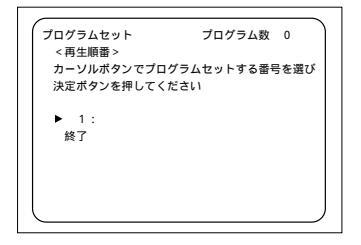

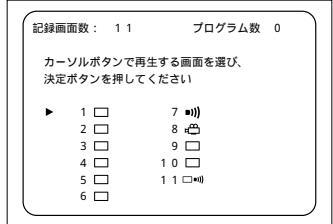

#### 【再生順番】

最大20ファイルの再生順番を設 定できます。

新規に作成する場合

1番目に再生するファ イルを設定するため、カー ソルマーク(▶)が1を指 していることを確認し、決 定ボタンを押します。 メモリーカードに記録されている ファイルの一覧が表示されます。 2 カーソルボタンを押し て再生するファイルを選び ます。

4 各項目を設定したら、 カーソルマークを「終了する」に移動し、決定ボタンを押します。

設定が終了します。

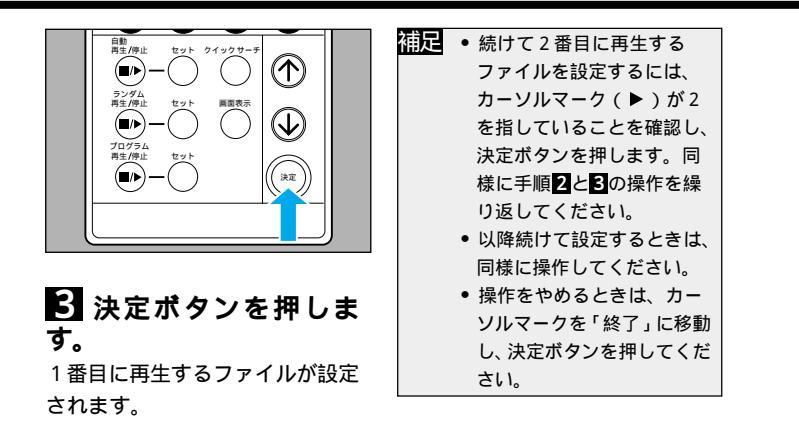

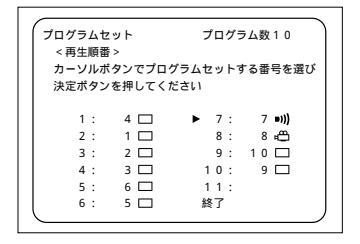

| 記録画面数: 1                        | 1 プログラム数10                                    |  |
|---------------------------------|-----------------------------------------------|--|
| カーソルボタン <sup>-</sup><br>決定ボタンを押 | で再生する画面を選び、<br>してください                         |  |
|                                 | 7 ∎)))<br>8 «∰<br>9 □<br>1 0 □<br>▶ 1 1 □==0) |  |

| プログラムセ      | ット<br>>     | プログラム    | 5数10    |
|-------------|-------------|----------|---------|
| カーソルボ       | -<br>タンでプログ | ブラムセットする | 5番号を選び  |
| 決定ボタン       | を押してくた      | どさい      |         |
| 1:          | 4 🗆         | 7:       | 11 🗆 🕬) |
| 2 :         | 1 🗆         | ▶ 8:     | 8 🖨     |
| 3 :         | 2 🗖         | 9: '     | 10 🗆    |
| 4 :         | 3 🗆         | 10:      | 9 🗖     |
| 5 :         | 6 🗆         | 11:      |         |
| 6 :         | 5 🗖         | 終了       |         |
| $\subseteq$ |             |          |         |

#### 修正する場合

1 カーソルボタンを押し て変更するファイルの番号 にカーソルマーク(▶)を 移動し、決定ボタンを押し ます。 メモリーカードに記録されている

ファイルの一覧が表示されます。

補足 カーソルマークを動かさずに、 決定ボタンを押すと、再生ファ イルを追加することができます。 2 カーソルボタンを押し て新たにファイルを選びま す。 **3**決定ボタンを押します。

ファイルが変更されます。

福戸 操作をやめるときは、カーソル マークを「終了」に移動し、決定 ボタンを押してください。

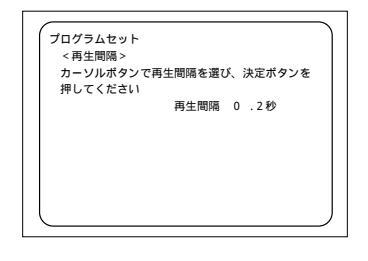

【再生間隔】

▲ カーソルボタンを押し て、再生間隔を選びます。

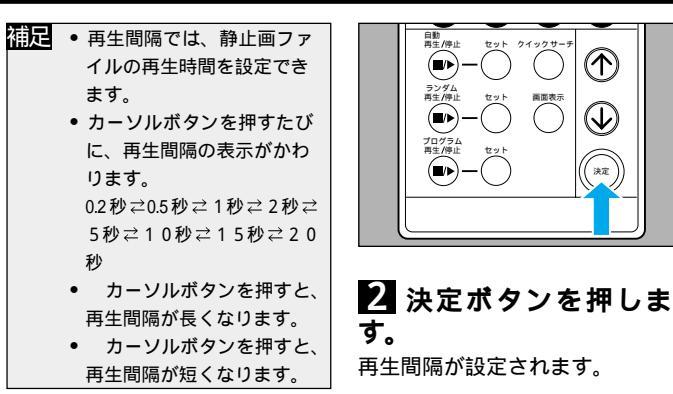

 $(\uparrow)$ 

 $(\mathbf{v})$ 

決定

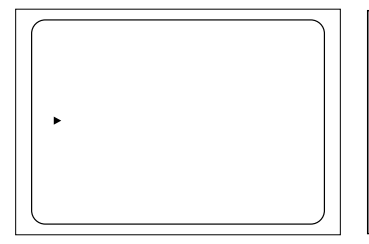

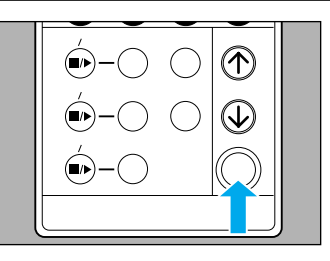

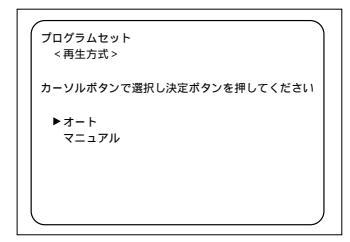

## 【リピート】

## ▲ カーソルボタンを押し て、リピートを選びます。

- 福足 •「ON」…最後まで再生した あと、繰り返し再生すると きに選んでください。
  - 「OFF」…最後まで再生し たあと、繰り返し再生しな いときに選んでください。

2 決定ボタンを押しま す。 リピートが設定されます。

【再生方式】

▲ カーソルボタンを押し て、再生方式を選びます。

補足 ・「オート」…再生順番にした がって、設定した再生間隔で 再生します。(自動的にファ イルを切り替えます。) •「マニュアル」…リモコンの 画面選択ボタンを押すと、 ファイルを切り替えて再生し ます。静止画ファイル以外は、 画面選択ボタンを押すまで同 じファイルを繰り返し再生し ます。

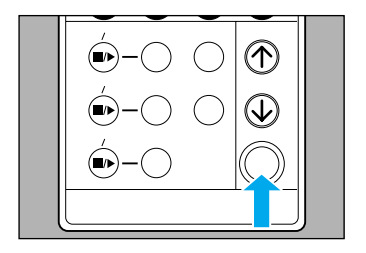

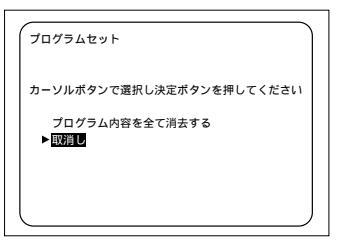

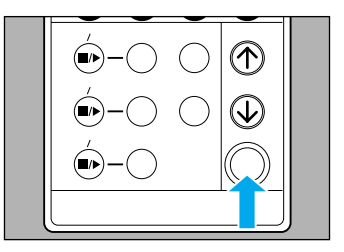

2 決定ボタンを押しま す。 再生方式が設定されます。

### 【プログラム全消去】

- カーソルボタンを押し て、プログラムを消去する かどうか選びます。
- (7) 「プログラム内容を全て消去する」…設定した再生順番を全て消去します。
  - 「取消し」…プログラム消去 を取り消します。

### 22 決定ボタンを押しま す。

プログラム消去が設定され、再生 順番が「0枚記録済」になります。

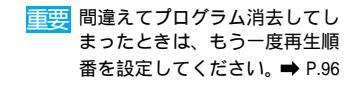

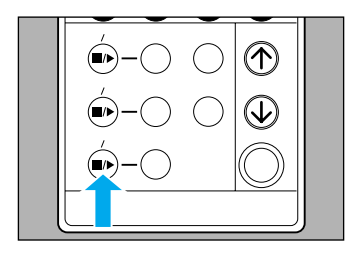

## プログラムを再生する

▲ プログラム再生 / 停止 ボタンを押します。

| 補足 | <ul> <li>再生方式が「オート」の場</li> </ul> |
|----|----------------------------------|
|    | 合、設定にしたがってファイ                    |
|    | ルを再生します。                         |
|    | • 再生方式が「マニュアル」の                  |
|    | 場合、リモコンの画面選択ボ                    |
|    | タンを押すとファイルを再                     |
|    | 生します。                            |
|    | ▶ ボタン                            |
|    | 次のファイルを再生します。                    |
|    | 【 ボタン                            |
|    | 1つ前のファイルを再生し                     |
|    | ます。                              |
|    | • 再生方式が「マニュアル」の                  |
|    | 場合、静止画ファイル以外                     |
|    | は、画面選択ボタンを押すま                    |
|    | で、同じファイルを繰り返し                    |
|    | 再生します。                           |

するときは、次 のことをお守りください。

- プログラムセットしたときの メモリーカードを使用してく ださい。
- プログラムセット後にファイ ル消去や初期化を行わないで ください。

プログラムセット後にデータを 消去したり、別のメモリーカー ドを使用するときは、プログラ ム全消去 (P101)を行ってから 新たにプログラムをセットして ください。

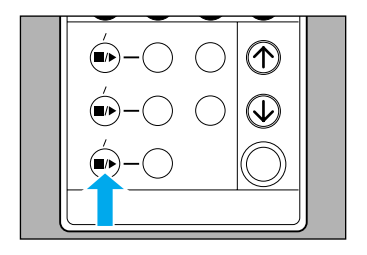

| プログラム再生                 |
|-------------------------|
| カーソルボタンで選択し決定ボタンを押してくださ |
| ▶続ける<br>終了する            |
|                         |

### 【停止するには】

1 もう一度プログラム再 生 / 停止ボタンを押しま す。 再生が停止します。

#### 2 カーソルボタンを押し て、項目を選択し、決定ボ タンを押してください。

- 補足・「続ける」…プログラム再生 を続けるときに選んでください。
  - 「終了する」…プログラム再 生を終了するときに選んでく ださい。